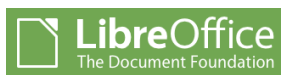

# **Modification d'un fichier PDF**

*LibreOffice* permet de corriger un document PDF **non protégé**. Il suffit de l'ouvrir dans le module *Draw (Dessin),* de modifier ce qui est à modifier et de l'exporter à nouveau en PDF

A SAVOIR : un fichier PDF peut avoir été obtenu à partir d'un document texte ou à partir d'une image.

#### **CONSEIL IMPORTANT :**

Prendre soin d'effectuer une copie du fichier à modifier avant d'entreprendre toutes modifications.

### Mode opératoire

*Draw* (module *Dessin*) ne permet pas de transformer le document PDF en un document traitement de texte classique, mais il permet d'accéder ligne après ligne au texte saisi pour y apporter des modifications ponctuelles.

#### A. Modification d'une ligne de texte d'un fichier PDF

- 1. Lancer LibreOffice, module Dessin (ou Draw).
- 2. Commande : Fichier, Ouvrir.
- 3. Sélectionner le fichier PDF à modifier.
- 4. Cliquer sur le bouton *Ouvrir*.
- Le fichier PDF s'affiche dans le module Dessin (Draw) avec une fenêtre à trois volets :
   Avertissement : La durée avant affichage peut être assez longue.
  - dans le volet gauche : vignettes des différentes pages qui composent le document PDF. Si tel n'est pas le cas, activer la commande : Affichage, Volet Page
  - dans le volet central : affichage de la page correspondant à la vignette sélectionnée.
  - dans le volet droit (volet latéral) : affichage d'informations diverses dont l'information *Propriétés* est affichée par défaut.

**CONSEIL** : l'affichage de ce volet latéral n'est pas nécessaire pour la modification d'un PDF. **Supprimer cet affichage**, s'il existe, par la commande : *Affichage, Volet latéral*.

- 6. **Cliquer** sur une ligne du document à modifier : les limites de la *Zone de Texte* s'affichent (encadrement de couleur bleu clair) autour de la ligne sélectionnée). Le curseur clignote dans le texte. Vous pouvez : supprimer, rajouter du texte à l'intérieur de cette *Zone de Texte* qui s'agrandit si le nouveau texte saisi est plus long que celui d'origine.
- 7. Cliquer sur l'encadrement bleu clair de la Zone de texte 8 plots bleus encadrent cette ligne de texte à modifier. Cet affichage signifie que la Zone de Texte se comporte comme une image et peut être déplacée comme une image, à l'aide de la souris, sur un autre emplacement du document.

#### B. Modification de la couleur de texte d'un fichier PDF

1. Dans la *Zone de texte* affichée avec ses limites (encadrement bleu clair), sélectionner les mots dont la couleur de texte est à modifier

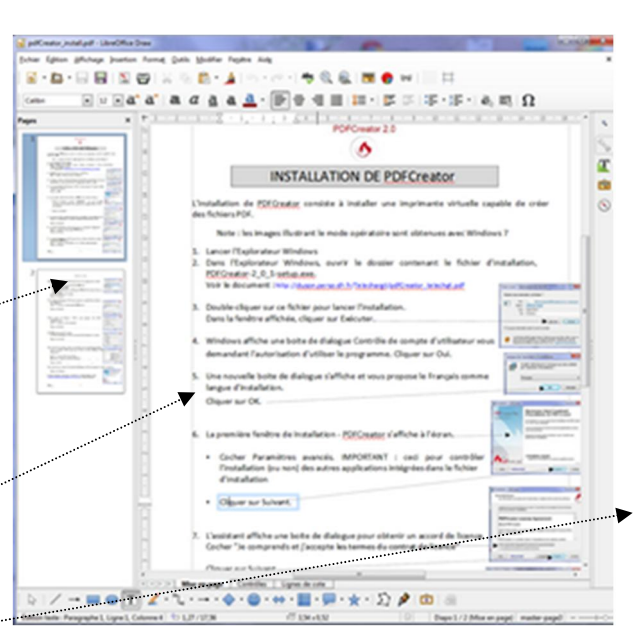

Cliquer sur Suivant.

- 2. Commande : Format, Caractères. Onglet : Effets de caractères. Sélectionner une couleur dans la liste déroulante Couleur de police.
- 3. Cliquer sur OK

ATTENTION : bien vérifier le bon choix de type de *Police* et de la *Taille* dans l'onglet *Police*.

#### C. Ajout, suppression d'une image dans le document PDF

#### 1. Pour ajouter une image.

Vérifier qu'il n'y a aucune sélection dans la page où doit être insérée une nouvelle image et activer la commande : *Image Insérer*.

Sélectionner l'image à insérer.

L'image est insérée au centre de la page du document et sélectionnée par défaut (plots verts). Elle peut être déplacée et redimensionnée à l'aide de la souris.

#### 2. Pour supprimer une image.

Cliquer sur l'image à supprimer : les 8 plots verts de sélection s'affichent. Cliquer sur la touche **Suppr** du clavier. L'image est supprimée.

#### D. Modification des couleurs d'une image dans le document PDF

- Cliquer dans l'image pour la sélectionner (plots verts autour de l'image)
- 2. Commande : *Outil, Remplacement de couleur.* La boîte de dialogue *Remplacement de couleur* s'affiche à l'écran
- 3. Cliquer sur l'outil *Pipette*, en haut à gauche de la fenêtre ouverte *Remplacement de couleurs*.
- 4. Dans l'image dont la couleur est à modifier, cliquer sur la couleur à modifier. La couleur à modifier s'inscrit sur le premier encadré *Couleur d'origine*

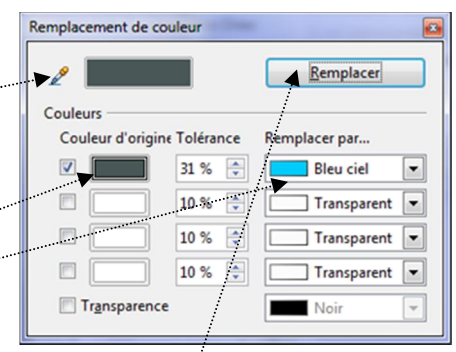

Polices Effets de car

٠

Annuler Aide Béi

iberation Serif

- 5. Sélectionner une couleur de remplacement dans la liste déroulante de l'encadré *Remplacer par ...*
- 6. Cliquer sur le bouton *Remplacer*, en haut à droite de la boite de dialogue.
- 7. Fermer la fenêtre *Remplacement de couleur* ou décocher cette commande dans le menu *Outils*

#### E. Modification de la couleur d'arrière-plan d'un fichier PDF

- 1. Activer la commande : Format, Page, Arrière-plan
- 2. Dans la liste déroulante Remplir, sélectionner Couleur.
- 3. Choisir une couleur parmi celles proposées
- Cliquer sur OK Exemple : choisir Blanc pour supprimer un arrière-plan de couleur

| Remplir                 |   |  |  |
|-------------------------|---|--|--|
| Couleur                 |   |  |  |
| Rose 1                  | ^ |  |  |
| Magenta 1<br>Mauve 1    |   |  |  |
| Bleu 1                  |   |  |  |
| Bleu ciel 1             |   |  |  |
| Turquoise 1             |   |  |  |
| Vert 1                  |   |  |  |
| Vert jaune 1<br>Jaune 2 |   |  |  |
| Orange 2                |   |  |  |
| Rouge 2                 | • |  |  |
|                         |   |  |  |
|                         |   |  |  |
|                         |   |  |  |

## Enregistrement d'un document PDF modifié

Activer la commande : Fichier, Exporter au format PDF

- La boite de dialogue *Options PDF* s'affiche à l'écran
- Dans l'onglet Général, cliquer sur Exporter
- La boite de dialogue *Exporter* s'affiche à l'écran

| Tage                                         | Général                                                                                                    |
|----------------------------------------------|----------------------------------------------------------------------------------------------------|
| <ul> <li>Tout</li> </ul>                     | PDF hybride (fichier ODF incorporé)                                                                                                    |
| © Bages:                                     | Archive PDF/A-1a (ISO 19005-1)                                                                                                    |
| © Selection                                  | PDF marqué (ajouter la structure du document)                                                                                                    |
|                                              | Créer un formulaire PDF                                                                                                    |
| Concretion that nets                         | Eormat d'envoi : FDF                                                                                                    |
| Compression JPEG                             | Autoriser les goublons de noms de champ                                                                                                    |
| Qualité : 90 % 🔿                             | Exporter les regères de texte                                                                                                    |
|                                              | Exporter les commentaires                                                                                                    |
| Béduire la résolution des images     300 DP1 | Exporter les pages vides insérées automatiquement                                                                                                    |
| ligrane                                      | Afficher le PDF après export                                                                                                    |
| Signer avec un filigrane                     |                                                                                                    |
| Teste:                                       | ***************                                                                                                    |
| refer [                                      | and the second second sec |
|                                              |                                                                                                    |

- Donner un nom à ce nouveau fichier et sélectionner le dossier de réception.
- Cliquer sur Enregistrer.

Le fichier PDF a été modifié et les modifications enregistrées.